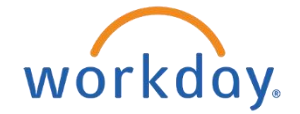

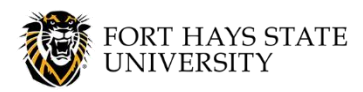

**Request Cash Advance - Foreign Currency** 

This document explains how to request a cash advance of foreign currency by completing a Foreign Currency Request Form and a Spend Authorization in Workday, and the steps to follow after use of the funds.

The recommended browser for accessing Workday is Google Chrome. Mozilla Firefox and Apple Safari may also be used.

For assistance or training using these procedures, contact FHSU Student Fiscal Services, Picken Hall 317, at 785-628-5251 or visit <u>www.fhsu.edu/sfs/</u>.

### **TABLE OF CONTENTS**

At least one week prior to the trip: Submit Foreign Currency Request Form

Then: Submit Spend Authorization in Workday

### Submit a Foreign Currency Request Form:

1. The traveler must submit in Workday a **Foreign Currency Request Form** to request the foreign currency cash advance at least one week in advance of the trip.

| ≡ menu       | ORIT IMAY PLATE                                                                                                    | Q Foreign Currency                                 | $\otimes$                                             |
|--------------|----------------------------------------------------------------------------------------------------|----------------------------------------------------|-------------------------------------------------------|
| Foreign      | Currency Request Form                                                                                                    |                                                    |                                                       |
| Foreign (    | Currency Request Form                                                                                                    | Foreign                                            | Currency Request Submitted                            |
| Please click | <pre>c the button below to create a new form.</pre>                                                                                                    | Please cil                                         | ck the button below to view all your submitted forms. |
|              | <ul> <li>a. Search "Foreign Currency Request" in the W</li> <li>b. Complete all fields on the form: <ol> <li>Travelers Name</li> <li>Fiscal Year</li> <li>Type of Currency Requested: Select</li> </ol> </li> </ul> | Vorkday search bar. Then c<br>t from dropdown box. | lick on Create.                                       |

- Be aware that some types of foreign currency may not be obtainable through the bank.
- iv. Amount of Currency Requested in USD

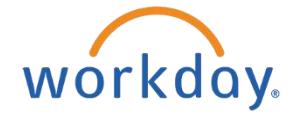

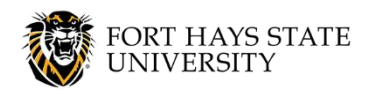

### **Request Cash Advance - Foreign Currency**

- v. Date of Pickup: Date funds are needed by.
  Allow adequate time to obtain funds.
- vi. Date to Return Remaining Funds: First business day after trip, if excess funds remain.
- vii. Person Authorized to pick up Funds:
  - Must be an individual listed in the FHSU directory.
  - Does not have to be the traveler.
- viii. Person Authorized Email Address:
  - Can select the Update Email and Phone from person authorized to pickup funds button to autofill in their contact info from the FHSU directory.
- ix. Person Authorized Phone Number:
  - Can select the Update Email and Phone from person authorized to pickup funds button to autofill in their contact info from the FHSU directory.
- x. Comments: (optional)
  - To input more details, if necessary.

| Submitted by : Submission         | n Date    |                                       |                    |
|-----------------------------------|-----------|---------------------------------------|--------------------|
| Jennifer H McClure 03/11/202      | 4         |                                       |                    |
| Traveler's Name *                 |           | Fiscal Year                           |                    |
|                                   | :=        | YYYY                                  |                    |
| Type of Currency Requested *      |           | Amount of Currency Requested in US    | D *                |
| select one                        | -         | 0.00                                  |                    |
|                                   |           |                                       |                    |
| Date of pickup:(when funds are ne | eeded by) | Date to return remaining funds:(if ex | cess funds remain) |
| MM/DD/YYYY                        |           | MM/DD/YYYY                            |                    |
| × Cory D Elsen                    | :≡        | cdelsen@fhsu.edu                      | +1 (785) 628-4252  |
| Comments by Submitter             |           |                                       |                    |
| Comments by Submitter             |           |                                       |                    |
| Comments by Submitter             |           |                                       |                    |
| Comments by Submitter             |           |                                       |                    |
| Comments by Submitter             |           |                                       |                    |
| Comments by Submitter             |           |                                       |                    |
| Comments by Submitter             |           |                                       |                    |
| Comments by Submitter             | Cancel    |                                       |                    |

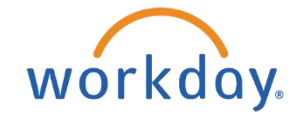

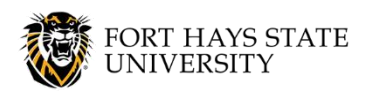

**Request Cash Advance - Foreign Currency** 

- xi. Approver 1 (Manager)
- xii. Approver 2 (Dean/VP)
- xiii. Approver 3 (Imprest Cost Center Manager)
- xiv. Approver 4 (Cash Initiator)
- c. When you click **Submit**, the form will be sent to the first approver, then to the other identified approvers.
  - You can click **Cancel** and the form will be deleted.
- 2. Student Fiscal Services (SFS), as the final approver, will email the exact amount (in USD) for the cash advance and tell the submitter to proceed with the cash advance.
  - a. SFS will also email a copy of the bank receipt to the traveler (to be provided to the Business Office with all other travel documentation after the trip).
  - b. Save a copy of the form to your computer, as you will need this in a future step.
    - On the form, click **Print Preview** and choose the option to **Save as PDF**. (No need to physically print the form.)

### Submit Spend Authorization in Workday

#### **NOTE:** The Spend Authorization must be submitted by the employee who will be traveling.

1. Go to <u>https://www.myworkday.com/fhsu</u> and sign in to Workday using your TigerNetID username and password.

| 2. There<br>Autho | are two ways to create access the <i>Create Spend</i> rization task in Workday:                                                                                                    | Q create spend authorization                                                                                                    |
|-------------------|----------------------------------------------------------------------------------------------------|----------------------------------------------------------------------------------------------------|
| a.                | Type <b>Create Spend Authorization</b> in the <i>Search</i> bar and select the task ( <i>Figure 1</i> ).                                                                                                    | Create Spend Authorization<br>Task                                                                                                    |
|                   | OR                                                                                                    | Figure 1                                                                                                    |
| b.                | From the Workday home page, click the <b>Menu icon</b> or <b>Apps</b> , and then click the <b>Expenses Hub</b> app ( <i>Figure 2</i> ). Cli <b>Spend Authorizations</b> in the menu, and then click <b>Create S Authorization</b> ( <i>Figure 3</i> ). | View All       Expenses Hub         ick on       Figure 2         Spend       Figure 2         Create Spend Authorization         Figure 3 |

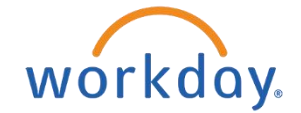

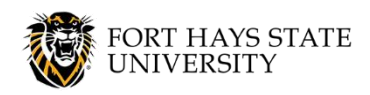

**Request Cash Advance - Foreign Currency** 

**NOTE:** If this app is not already displayed in your Workday Apps, you can add it (see the *Add Workday Apps HOW-TO GUIDE* for instructions).

- 3. On the *Create Spend Authorization* page, **enter the following information** in the header, using the options prompts where available (*Figure 4*):
  - a. **Company** = FH Fort Hays State University
  - b. Start Date = Date business begins
  - c. **End Date** = Date business ends
  - d. **Description** = Business Destination (ex. Beijing, China)
  - e. Business Purpose = Select the business purpose that identifies the purpose of your travel.
  - f. **Reimbursement Payment Type** = Foreign Currency.
  - g. **Justification** = Include the details regarding the travel and any other information that needs to be communicated.

| Spend Authorization Information | Spend Authorization Details                                                                                                    |  |  |
|---------------------------------|----------------------------------------------------------------------------------------------------|--|--|
| Company * X FH Fort Hays State  | Reimbursement Payment Type <b>*</b> × Foreign Currency                                                                                             |  |  |
| Start Date * 02 / 06 / 2017 🛗   | Justification Visiting partner schools in China to review<br>academic programs, progress and discuss future<br>plans and changes to be executed in |  |  |
| End Date * 02 / 10 / 2017       | instructional teaching.                                                                                                    |  |  |
| Description * Beijing, China    |                                                                                                    |  |  |
| Currency USD                    |                                                                                                    |  |  |
|                                 |                                                                                                    |  |  |

4. Under the Spend Authorization Lines tab, click the Add icon to add a line to the spend authorization (Figure 5).

- 5. Complete the following fields at the line level of the spend authorization (*Figures 6 & 7*):
  - a. Expense Item: Using the options prompt into *Expense Item*, select Expense Item By Group > Spend Authorization > Foreign Cash Advance.

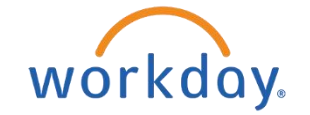

Figure

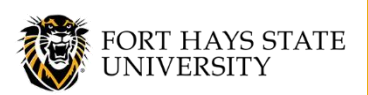

# STUDENT FISCAL SERVICES:

# **Request Cash Advance - Foreign Currency**

- b. Total Amount = This must equal the total amount in USD of the foreign cash advance that was provided by SFS on the Foreign Currency Request Form.
- c. **Memo** = List expenses that will be paid with cash advance funds.
- d. Check the box next to Cash Advance Requested.
- e. Cost Center = 10780 Imprest
  - i. Fund = 0301 EXCEPT if trip approval expense item is also being submitted on the spend authorization, in which case the fund on the foreign cash advance line must match the fund on the trip approval line.

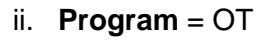

| Expense Item           | * |                                    | - | =                                                     |
|------------------------|---|------------------------------------|---|-------------------------------------------------------|
|                        |   | search                             |   |                                                       |
| Quantity               | * | $\leftarrow$ By Expense Item Group |   |                                                       |
| Per Unit Amount        | * | Athletics                          | > | A                                                     |
| Total Amount           | * | Candidate                          | > |                                                       |
| Memo                   |   | Employee Travel - In State         | > | search                                                |
| Cash Advance Requested |   | Employee Travel -<br>International | > | Cash Advance - Athletics                              |
| Grant                  |   | Employee Travel - Out of<br>State  | > | Cash Box                                              |
| Grant Budget Category  |   | Non-Travel                         | > | Foreign Cash Advance                                  |
| Project                |   | SA Credit Card Checkout            | > | Trip Approval (In-State)                              |
| *Cost Contor           |   | Spend Authorization                | > | <ul> <li>Trip Approval<br/>(International)</li> </ul> |
| Figure 4               |   |                                    |   | Trip Approval (Out-of-<br>State)                      |
|                        |   |                                    |   | USD Cash Advance                                      |

| Expense Item             | * × Foreign Cash Advance         |
|--------------------------|----------------------------------|
| Quantity                 | * 1                              |
| Per Unit Amount          | <b>*</b> 1,400.35                |
| Total Amount             | <b>*</b> 1,400.35                |
| Memo                     | student meals and transportation |
| Cash Advance Requeste    | d 🔽                              |
| Grant                    | :=                               |
| Grant Budget Category    | ≣                                |
| Project                  | ≡                                |
| *Cost Center             | × 10780 Imprest                  |
| *Fund                    | × 0301 Imprest Fund ∷            |
| *Program                 | × OT Other ∷                     |
| A dallal and Mandata and |                                  |

6. If the traveler will be requesting reimbursement for travel expenses paid personally, an additional expense item for

trip approval must be added. Click the **Add icon** to add another line to the spend authorization (*Figure 8*).

| Spend Authorization Lines | Attachments |
|---------------------------|-------------|
| ⊕ <mark>A</mark> dd       |             |
| Figure 6                  |             |

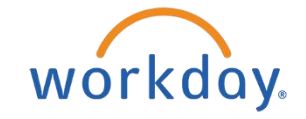

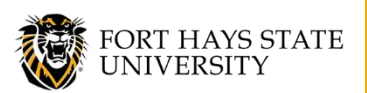

← Spend Authorization

Foreign Cash Advance

Trip Approval (In-State)

Cash Box

Trip Approval

(International)

Trip Approval (Out-of-State)

USD Cash Advance

Figure 7

Cash Advance - Athletics

# STUDENT FISCAL SERVICES:

# **Request Cash Advance - Foreign Currency**

- 7. Complete the following fields at the line level:
  - a. Expense Item: Using the options prompt L next to Expense Item, select Expense Item By Group > Spend Authorization > Trip Approval (International) (Figure 9).
  - b. **Total Amount** = Estimated amount of expenses that will be paid personally and reimbursed after the trip.
  - c. **Memo** = List expenses that will be paid personally (ex: meals, taxi).
  - d. **Cost Center** = Leave the default Cost Center, Fund, and Program.
    - **NOTE:** The fund on this expense item must be the fund used on • the Foreign Cash Advance expense item.
- 8. Click the **Attachments** tab to attach the form you saved in Step 2 of the Submit Foreign Currency Request Form instructions in this document. You can either drag and drop the file(s) or click on Select Files and choose the file(s) from your computer (*Figure 10*).

| Invoice Lines Tax Attachments |                                       |
|-------------------------------|---------------------------------------|
| Attachments                   |                                       |
|                               | Drop files here<br>or<br>Select files |
| Fiaure 8                      |                                       |

The Spend

9. Click Submit Authorization will be approved by:

- a. Employee's Manager
- b. Dean/VP of employee's department

10. The employee will receive a notification when the Spend Authorization is approved.

- a. **NOTE:** A trip id number (TAxxxxxxx) will be assigned. This number will be used in all other transactions related to the trip.
- b. SFS will contact the authorized person to pick up funds.
  - Person must present photo ID when picking up funds in SFS office. •
  - Funds cannot be checked out prior to Spend Authorization being fully approved in • Workday.

11. After the trip is complete, the following steps must be completed (if no funds remain, skip to Step 12):

- a. The traveler will return any remaining funds to SFS the first business day after the trip.
- b. SFS will notify the traveler of exact USD amount deposited via email.
  - Bank receipt will also be emailed to the traveler (to be provided to the Business Office • with all other travel documentation after the trip).

12. Create an Expense Report (see Create Expense Report procedures).

13. Create a Supplier Invoice (see Create Supplier Invoice procedures).